## Android: Changing Exchange Password

Note: Depending on Android OEM (Stock, Samsung, HTC, etc) the screenshots instructions below may vary.

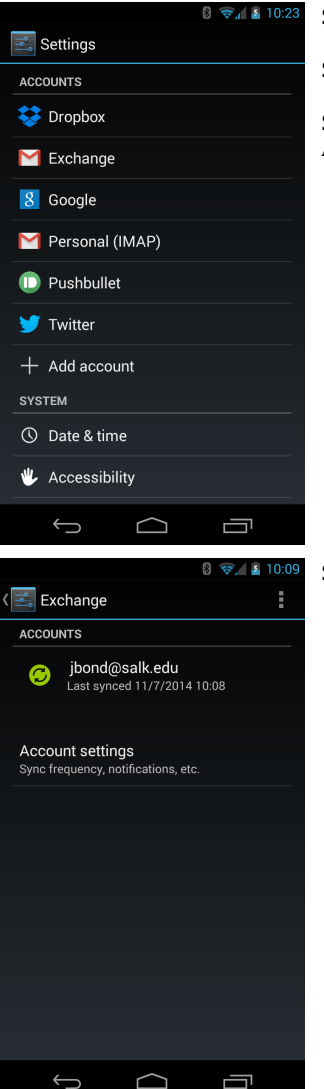

Step 1: Open up the Settings application.

Step 2: Find the Accounts or Sync section.

Step 3: Select the "Exchange" or "Corporate" Account.

Step 4: Select "Account settings."

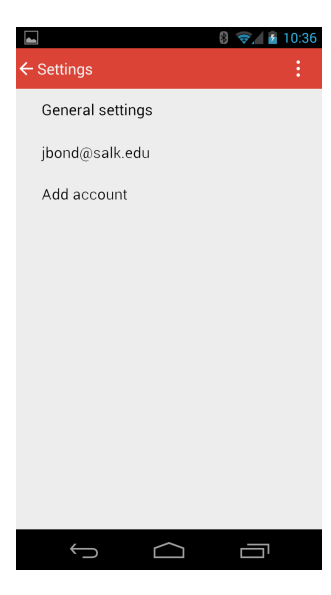

## Step 5: Select your Exchange account.

|   |                                    |        | 1 - |     | _  |
|---|------------------------------------|--------|-----|-----|----|
|   |                                    | 6 y 1  | 5   | 10: | 10 |
| ÷ | Settings                           |        |     |     |    |
|   | Sync contacts                      |        | Г   | 7   |    |
|   | Sync contacts for this account     |        | _   | _   |    |
|   | Sync calendar                      |        | _   |     |    |
|   | Sync calendar event for this accou | int    |     |     |    |
|   | Download attachments               |        |     |     |    |
|   | Auto-download attachments to red   | cent   |     |     |    |
|   | messages via Wi-Fi                 |        |     |     |    |
|   | NOTIFICATION SETTINGS              |        |     |     |    |
|   | Email notifications                |        | _   |     |    |
|   | Send notification when email arriv | es     |     |     |    |
|   | Choose ringtone                    |        |     |     |    |
|   | Default ringtone (Proxima)         |        |     |     |    |
|   | · · · /                            |        |     |     |    |
|   | Vibrate                            |        |     | 1   |    |
|   |                                    |        |     |     |    |
|   | SERVER SETTINGS                    |        |     |     |    |
|   | Incoming settings                  |        |     |     |    |
|   | Username, password, and other in   | coming |     |     |    |
|   | server settings                    |        |     |     |    |
|   | $\sim$                             | _      | -   |     |    |

## Step 6: Select "Incoming settings."

|              | <del>ت</del> ە | 8 🖘 🕯 | 10:15 |
|--------------|----------------|-------|-------|
| $\leftarrow$ |                |       |       |
| 1            | USERNAME       |       |       |
| -            | ad∖jbond       |       |       |
|              | PASSWORD       | ••••• |       |
|              |                |       | ł     |
|              |                |       | I     |
|              |                |       | I     |
|              | Cancel         | Done  |       |
|              | $\leftarrow$   |       |       |

Step 7: Update the password and select Done.